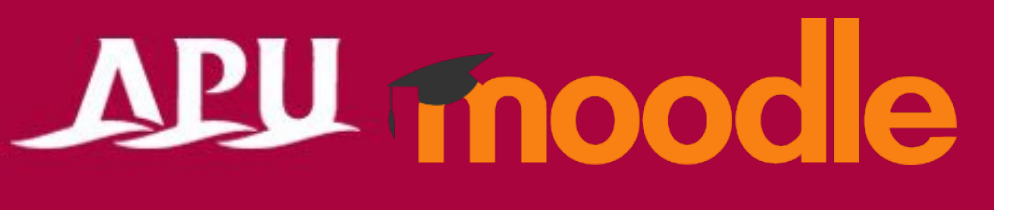

# Safe Exam Browser

Academic Office Ver.20230901

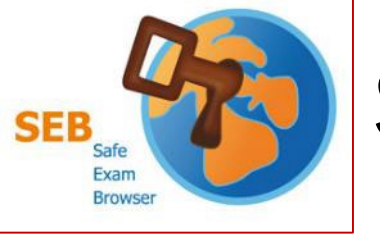

## Safe Exam Browser (SEB)

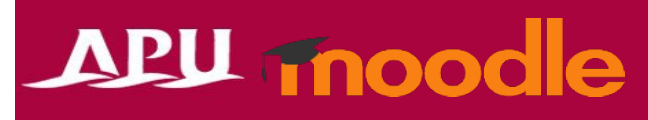

#### Browser to Use for Moodle

- When taking Moodle tests in class, you will be asked to install this app.
- If a "Safe Exam Browser" notification appears at the time of an in-class test, please make sure <u>to install and finish setting it up before taking the test</u>.
- When using SEB with personal devices (BYOD), please be careful of the following:
  - Regardless of the device, keyboard input will be set to English.
    - The alphabet is the same, but symbol input will be different (such as "@", "()", ":", ";", etc.).
  - <u>Smartphones and tablets cannot use or install this app</u>.
  - If you have issues using SEB on your own device, please use the <u>rental PC locker on the</u> <u>3rd floor of Building D</u>.
  - Regarding SEB details and bugs, please refer to the <u>application developer company's</u> <u>webpage</u>.

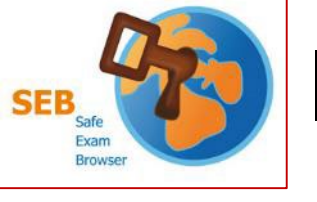

## Installation and Setup

- Check the requirements from the <u>application</u> (1)developer company's website (English only)
- Download the installer for your own device from the (2)Frameworks & Third-Party Softwar download page.
- Launch the downloaded file and install (3)
- After installing, launch the "SEB Configuration Tool" (4)
- (5) Enter "https://lms.apu.ac.jp" under "Start URL"
- (6)Click "Save Settings" under "File" and close
- $\overline{7}$ Launch the Safe Exam Browser

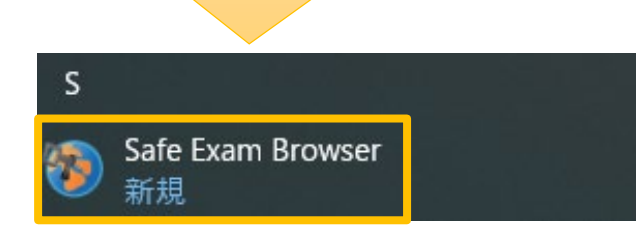

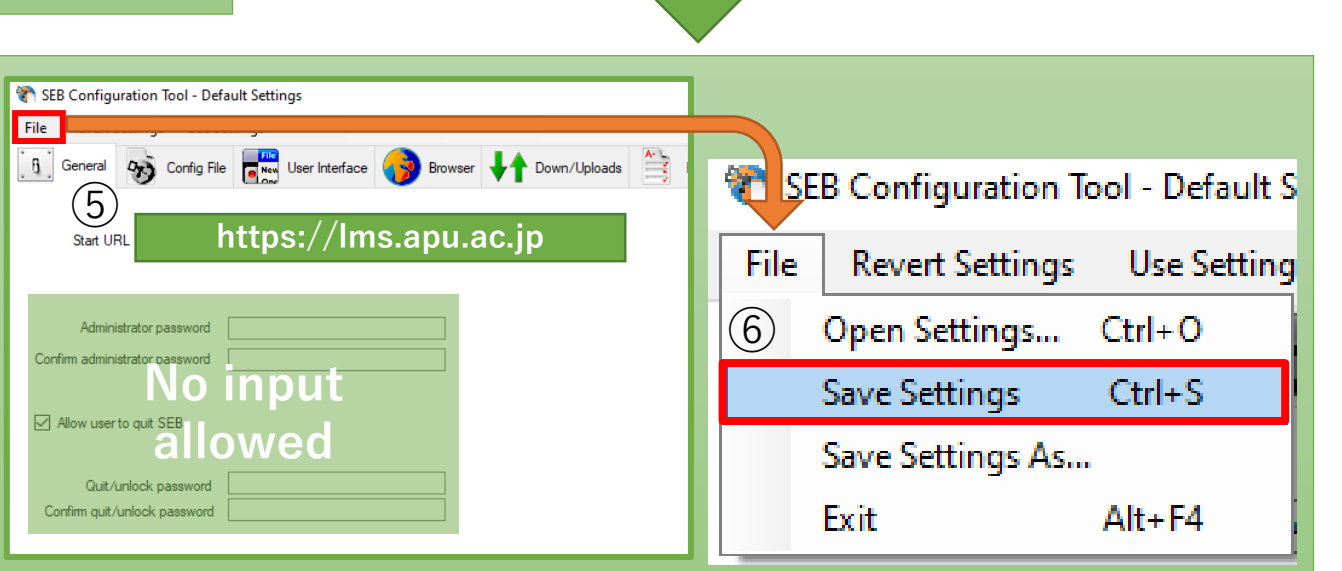

Close

**SEB Configuration Tool** 

tv

SafeExamBrowser

新規

8

新担

新規

SEB Reset

Safe Exam Browser Installation

(LET

Jersion 3,5,0,544

Please read the following license agreement carefully:

Safe Exam Browser for Windows

mozilla.org/MPL/2.0/

I agree to the license terms and condition

Safe Exam Browser

This setup bundle will install Safe Exam Browser version 3.5.0.544 and all required component

Copyright @ 2010-2023 ETH Zürich, Educational Development and Technolog

This application is subject to the terms of the Mozilla Public License, version 2.0 If a copy of the MPL was not distributed with this application, you can obtain one

## APU moode

(4)

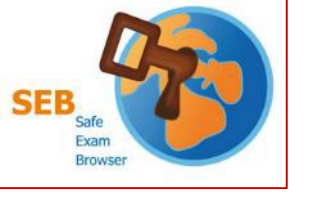

## Installation and Setup

The method for accessing the settings is different on Mac devices. Please check the <u>developer's website</u> for more details (English only).

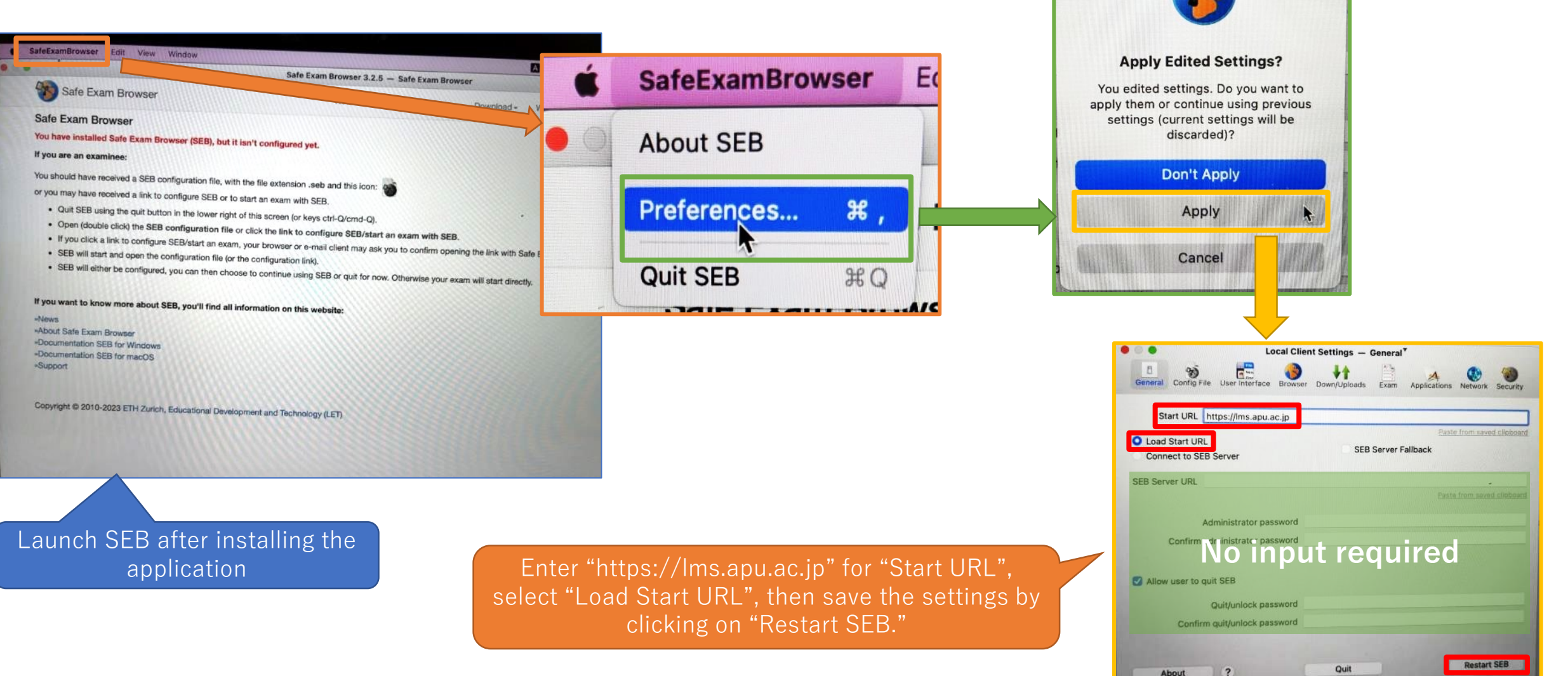

#### APU moode

About

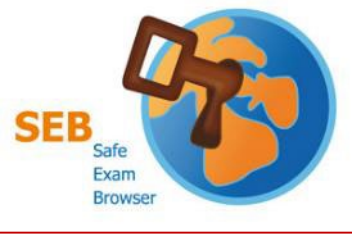

### Launch Safe Exam Browser

### APU moodle

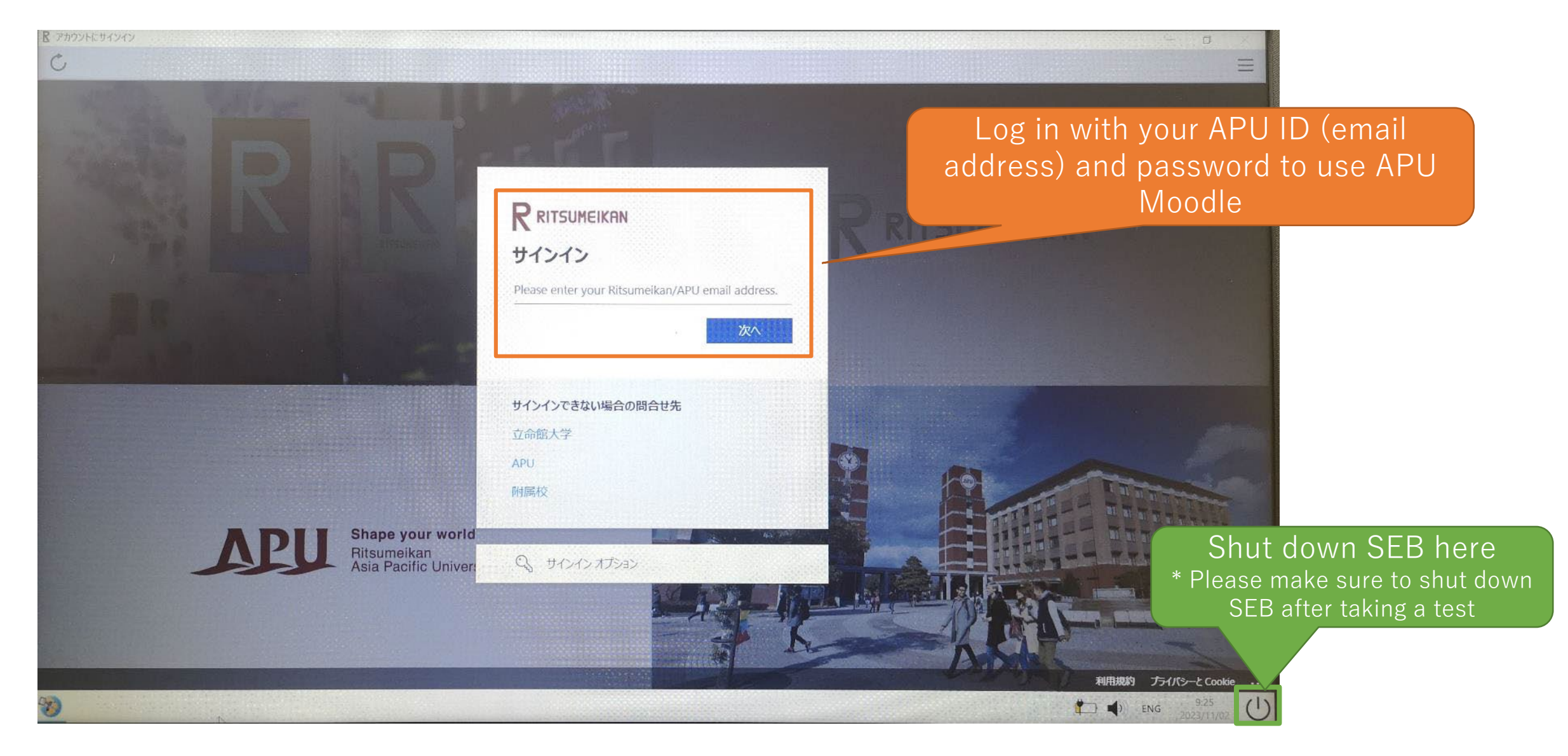